## ACCESO COMO USUARIO REGISTRADO PARA ALQUILER DE MOVILIDAD ELÉCTRICA, CAMAS Y GRÚAS

### 000 a edensalus@edensalus.com 🤳 633177860 Alquiler Productos de Ortopedia Edensalus 🚨 Q TIENDA Haz "click" en el + Alquiler de productos icono señalado con + Venta de productos la flecha Fianza y reserva Se te abrirá la siguiente pantalla: 000 🔤 edensalus@edensalus.com 🤳 633177860 Alquiler Productos de Ortopedia Edensalus ACCESO A CLIENTES TIENDA Haz "click" en el icono señalado con + Alquiler de productos la flecha + Venta de productos + Fianza y reserva + Servicio Se te abrirá la siguiente pantalla: 🔤 edensalus@edensalus.com 🤳 633177860 000 Alquiler Productos de Ortopedia Edensalus 2 Q Acceso Introduce tu email y tu contraseña Haz "click" en el e-mail icono señalado con Contraseña la flecha ¿Has olvidado tu contraseña?

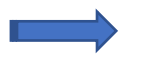

#### Se te abrirá la siguiente pantalla:

| 🛎 edensalus@edensalus.com 🥑 633177860                                                                                                    | 000                                                                                                    |                                                                    |   |  |
|----------------------------------------------------------------------------------------------------|----------------------------------------------------------------------------------------------------|--------------------------------------------------------------------|---|--|
| Alquile                                                                                                    | er Productos de Ortopedia Ede                                                                                                    | ensalus                                                            |   |  |
| TIENDA ¿Quiénes somos? Contrato de alquite                                                                                                    | r Guía para alquilar Productos disponibles Valor social                                                                                                    | contacto 🏋 💄 🔍                                                     |   |  |
| <ol> <li>1 Introduce tus datos<br/>personales</li> <li>2 Crea tu contraseña: tiene<br/>que llevar números y letras<br/>en mayúscula y minúscula</li> <li>3 Tú número de DNI con la<br/>letra en mayúscula y en<br/>minúscula siempre funciona.</li> <li>Ej: 33222111Aa</li> </ol> | LIVER<br>Page Construction of the second of the second of th | 4 Acepta la política de<br>privacidad<br>5 "Click" en "Registrate" |   |  |
|                                                                                                    |                                                                                                    |                                                                    |   |  |
| Se te abrirá la sig                                                                                                    | guiente pantalla:                                                                                                    |                                                                    |   |  |
| adensalus@edensalus.com 🤳 633177860                                                                                                    |                                                                                                    | • •                                                                | 0 |  |
| Alquiler F                                                                                                    | Productos de Ortopedia E                                                                                                    | densalus                                                           |   |  |
| TIENDA ¿Quiénes somos? Contrato de alquiler G                                                                                                    | ufa para alquilar Productos disponibles Valor so                                                                                                    | ocial CONTACTO 🏾 🃜 💄                                               | ٩ |  |
|                                                                                                    |                                                                                                    |                                                                    |   |  |

#### Verificación de la cuenta

Te hemos enviado un correo de verificación.

Por favor, comprueba tu cuenta de correo y sigue los pasos para finalizar el registro.

Gracias.

Ir al Inicio

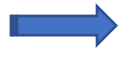

Recibirás en tu correo electrónico un mensaje con los datos del registro y con un enlace, ("<u>Haz clic aquí para activarla</u>"), para verificar que tu cuenta sea correcta.

|                                                                                    | Alquiler Productos                                                                                                    | de Ortopedia Edensalus                                                                                                    | Registro de cliente                                                                                                    |
|------------------------------------------------------------------------------------|----------------------------------------------------------------------------------------------------|----------------------------------------------------------------------------------------------------|----------------------------------------------------------------------------------------------------|
|                                                                                    | ¡Gracias por registrarte!                                                                                                    |                                                                                                    |                                                                                                    |
|                                                                                    | Te has dado de alta en Alquiler P                                                                                                    | roductos de Ortopedia Edensalus satisfactoria                                                                                                    | amente.                                                                                                    |
|                                                                                    | Necesitamos que actives tu cuer                                                                                                    | ta antes de empezar. <u>Haz clic aquí para activa</u>                                                                                                    | ria.                                                                                                    |
|                                                                                    | Te recordamos tus datos de alta:                                                                                                    |                                                                                                    |                                                                                                    |
|                                                                                    | Porcona do contactor                                                                                                    |                                                                                                    | Haz "click" en el                                                                                                    |
|                                                                                    | Persona de contacto:                                                                                                    |                                                                                                    | icono señalado con                                                                                                    |
|                                                                                    | Correo electronico:                                                                                                    |                                                                                                    | la flecha                                                                                                    |
|                                                                                    | Telefono:                                                                                                    | 2022 00 25 20 15                                                                                                    |                                                                                                    |
|                                                                                    | Fecha de alta:                                                                                                    | 2022-08-25 09:45                                                                                                    |                                                                                                    |
|                                                                                    | IP de entrada:                                                                                                    |                                                                                                    |                                                                                                    |
|                                                                                    | Datos de acceso:                                                                                                    |                                                                                                    |                                                                                                    |
|                                                                                    | Página de acceso                                                                                                    | https://www.tiendaedensalus.es/acceso                                                                                                    |                                                                                                    |
|                                                                                    | Usuario:                                                                                                    |                                                                                                    |                                                                                                    |
|                                                                                    | Contraseña:                                                                                                    |                                                                                                    |                                                                                                    |
|                                                                                    |                                                                                                    |                                                                                                    |                                                                                                    |
|                                                                                    | Econoramor aux distrutor compre                                                                                                    |                                                                                                    |                                                                                                    |
|                                                                                    | Esperantos que distrutes compra                                                                                                    | ndo en nuestra web.                                                                                                    |                                                                                                    |
|                                                                                    | iUn saludo!                                                                                                    | indo en nuestra web.                                                                                                    |                                                                                                    |
| ⇒ s                                                                                | iUn saludo!<br>Ge te abrirá la siguiente p                                                                                                    | ndo en nuestra web.<br>antalla. Deberás completar t                                                                                                    | tus datos:                                                                                                    |
| densalus@edensalus.c                                                               | iUn saludo!<br>Ge te abrirá la siguiente p                                                                                                    | antalla. Deberás completar t                                                                                                    | tus datos:<br>🖸 Ø 🚳                                                                                                    |
| Jensalus@edensalus.c                                                               | iUn saludo!<br>Ge te abrirá la siguiente p<br>om J 633177860<br>Alquiler Producto                                                                                              | antalla. Deberás completar t<br>os de Ortopedia Edensa                                                                                                    | tus datos:<br>oo (o) (o)<br>lus                                                                                                    |
| densalus@edensalus.c                                                               | iUn saludo!<br>Se te abrirá la siguiente p<br>om 2633177860<br>Alquiler Producto<br>? Contrato de alquilar Guía para alquilar                                                  | antalla. Deberás completar f<br>os de Ortopedia Edensa<br>Productos disponibles Valor social CONT/                                                                               | tus datos:<br>C () () () () () () () () () () () () ()                                                                                                    |
| densalus@edensalus.c                                                               | iUn saludo!<br>Se te abrirá la siguiente p<br>om 2633177860<br>Alquiler Producto<br>? Contrato de alquiler Guía para alquila                                                   | antalla. Deberás completar f<br>os de Ortopedia Edensa<br>Productos disponibles Valor social CONT/                                                                               | tus datos:<br>© @ @<br>S<br>Ius<br>Acto 🙀 🛓 Q                                                                                                    |
| densalus@edensalus.c                                                               | iUn saludo!<br>Ge te abrirá la siguiente p<br>om 2633177860<br>Alquiler Producto<br>? Contrato de alquiler Guía para alquila                                                   | antalla. Deberás completar f<br>os de Ortopedia Edensa<br>Productos disponibles Valor social CONT/                                                                               | tus datos:<br>Ius         ACTO       Image: Comparison of the second second se |
| densalus@edensalus.c                                                               | iUn saludo!<br>Ge te abrirá la siguiente p<br>om 2 633177860<br>Alquiler Producto<br>? Contrato de alquiler Guía para alquilat                                                 | antalla. Deberás completar f<br>os de Ortopedia Edensa<br>Productos disponibles Valor social CONT/                                                                               | tus datos:<br>C O O O O<br>lus<br>Acto R C O                                                                                                    |
| tensalus@edensalus.c                                                               | iUn saludo!<br>Se te abrirá la siguiente p<br>om 2 633177860<br>Alquiler Producto<br>? Contrato de alquiler Guía para alquilar<br>Compl                                        | antalla. Deberás completar f<br>os de Ortopedia Edensa<br>Productos disponibles Valor social CONT/<br>etando el registro                                                         | tus datos:<br>© @<br>Ius<br>Acto 😭 🛓 Q                                                                                                    |
| densalus@edensalus.c                                                               | iUn saludo!<br>Se te abrirá la siguiente p<br>om 2633177860<br>Alquiler Producto<br>? Contrato de alquiler Guía para alquila<br>Compl<br>Perfecto David Fernández, ya solo que | antalla. Deberás completar f<br>os de Ortopedia Edensa<br>Productos disponibles Valor social CONT/<br>etando el registro<br>da que rellenes los siguiente datos para finalizar e | tus datos:<br>Ius         ACTO       Image: Comparison of the second second se |
| densalus@edensalus.c                                                               | iUn saludo!<br>Se te abrirá la siguiente p<br>om 2633177860<br>Alquiler Producto<br>? Contrato de alquiler Guía para alquilat<br>Perfecto David Fernández, ya solo que<br>ón   | antalla. Deberás completar f<br>os de Ortopedia Edensa<br>Productos disponibles Valor social CONT/<br>etando el registro<br>da que rellenes los siguiente datos para finalizar e | tus datos:<br>© () ()<br>Ius<br>Acto () ()<br>Registro.<br>Haz "click" en                                                                                                    |
| densalus@edensalus.c<br>DA ¿Quiénes somos<br>Datos de facturaci<br>David Fernández | iUn saludo!<br>Se te abrirá la siguiente p<br>om 2633177860<br>Alquiler Producto<br>? Contrato de alquiler Guía para alquila<br>Perfecto David Fernández, ya solo que<br>ón    | antalla. Deberás completar f<br>os de Ortopedia Edensa<br>Productos disponibles Valor social CONT/<br>etando el registro<br>da que rellenes los siguiente datos para finalizar e | tus datos:<br>© @<br>Solus<br>ACTO R 2 Q<br>Haz "click" en<br>icono señalado                                                                                                    |
| Datos de facturaci<br>David Fernández                                              | iUn saludo!<br>Se te abrirá la siguiente p<br>om 2633177860<br>Alquiler Producto<br>? Contrato de alquiler Guía para alquilar<br>Perfecto David Fernández, ya solo que<br>ón   | antalla. Deberás completar f<br>os de Ortopedia Edensa<br>Productos disponibles Valor social CONT/<br>etando el registro<br>da que rellenes los siguiente datos para finalizar e | tus datos:<br>COOS<br>Lus<br>Acto Registro.<br>Haz "click" en<br>icono señalado<br>la flecha                                                                                                    |
| Datos de facturaci<br>David Fernández<br>Dirección                                 | iUn saludo!<br>Se te abrirá la siguiente p<br>om 2 633177860<br>Alquiler Producto<br>? Contrato de alquiler Guía para alquilar<br>Perfecto David Fernández, ya solo que<br>ón  | antalla. Deberás completar f<br>os de Ortopedia Edensa<br>Productos disponibles Valor social CONT/<br>etando el registro<br>da que rellenes los siguiente datos para finalizar e | tus datos:<br>© (?) (>)<br>IUS<br>ACTO (*) (*)<br>Haz "click" en<br>icono señalado<br>la flecha                                                                                                    |

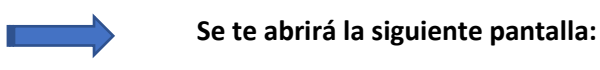

| 🔤 edens                                                                                             | alus@edensalus.cor                        | n 🤳 633177860        |                    |                       |                                                                              |          |   | 000                  |   |
|----------------------------------------------------------------------------------------------------|-------------------------------------------|----------------------|--------------------|-----------------------|------------------------------------------------------------------------------|----------|---|----------------------|---|
|                                                                                                    | Alquiler Productos de Ortopedia Edensalus |                      |                    |                       |                                                                              |          |   |                      |   |
| TIENDA                                                                                              | ¿Quiénes somos?                           | Contrato de alquiler | Guía para alquilar | Productos disponibles | Valor social                                                                 | CONTACTO | Ħ | 💄 Hola, Little and C | ຊ |
|                                                                                                    |                                           |                      |                    |                       | Haz "click" en el<br>icono señalado con<br>la flecha y accede a<br>la tienda |          |   |                      |   |
|                                                                                                    | Registro completado                       |                      |                    |                       |                                                                              |          |   |                      |   |
|                                                                                                    |                                           |                      | Ir al              | inicio Ir a la tienda |                                                                              |          |   |                      |   |
|                                                                                                    |                                           |                      |                    |                       |                                                                              |          |   |                      |   |
| © Copyright 2019   Aviso legal   Politica de privacidad   Cookies   Desarrollo web: Software DELSOL |                                           |                      |                    |                       | Impuestos incluidos   Inicio   Contacto                                      |          |   |                      |   |
|                                                                                                    |                                           |                      |                    |                       |                                                                              |          |   |                      |   |

## <u>IIIYA ESTÁS DENTRO DE LA TIENDA ONLINE COMO</u> USUARIO REGISTRADO. HAZ TU PEDIDO.!!!

# Salud y Bienestar